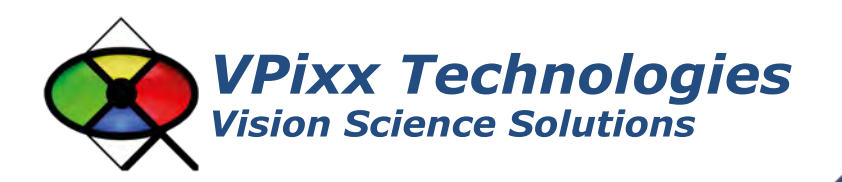

DATAPixx Full (VPX-DPX-1001C) DATAPixx Lite (VPX-DPX-1000A)

> User Manual Version 1.0

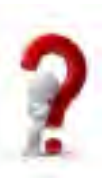

Phone : (514) 328-7499 1 (844) 488-7499 - Toll Free USA/Canada EMAIL: support@vpixx.com www.vpixx.com

## **IMPORTANT**

VPixx Technologies Inc. reserves the right to modify or otherwise update this document without notice as required by a constantly evolving marketplace, client requests or to adapt to new progress or constraints in engineering or manufacturing technology. The information contained in this document may change without prior notice.

No part of the written material accompanying this product may be copied or reproduced in any form, in an electric retrieval system or otherwise, without prior written consent of VPixx Technologies Inc.

Product/company names mentioned in this document are the trademarks of their respective owners.

VIEWPixx, DATAPixx, PROPixx, are registered Trademarks of VPixx Technologies Inc.

For more information about our company and products, visit our Web site at www.vpixx.com

For information, comments or suggestions, please contact us by e-mail at support@vpixx.com

Our offices are located at:

630 Clairevue West suite 301 Saint-Bruno, Qc Canada, J3V 6B4

### Version History of this document

| Version Updated to | Date       | Author  | Reason       |
|--------------------|------------|---------|--------------|
| 1.0                | 2014/10/30 | P.Kakos | v1.0 release |

### **Document Icons**

The use of icons emphasizes helpful, caution or warning notes. Below is a list of the icons available.

| lcon | Туре           | Description                                                          |
|------|----------------|----------------------------------------------------------------------|
|      | Helpful Hint   | Information to help out during assembly, installation or usage       |
|      | Caution Notice | Important Information to prevent misuse and/or damage to equipment   |
|      | Warning        | Critical information to prevent damage to equipment and/or personnel |

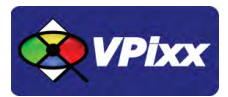

# **Table of Contents**

| Table of Contents                                         | 2  |
|-----------------------------------------------------------|----|
| Table of Tables                                           | 3  |
| Table of Figures                                          | 3  |
| Overview                                                  | 4  |
| WARNING - SAFETY INFORMATION & PRECAUTIONS                | 4  |
| General specifications                                    | 5  |
| Video processing                                          | 5  |
| Analog to digital converter                               | 5  |
| Digital to analog converter                               | 6  |
| Audio CODEC                                               | 6  |
| Digital input                                             | 6  |
| Digital output                                            | 6  |
| Connectivity                                              | 7  |
| Power specification                                       | 7  |
| Environmental specification                               | 7  |
| Dimensions                                                | 7  |
| Hardware and software requirements                        | 8  |
| Graphics card                                             | 8  |
| USB 2.0                                                   | 8  |
| Operating system                                          | 8  |
| DATAPixx installation                                     | 9  |
| Installation precautions                                  | 9  |
| Cable installation                                        | 9  |
| Powering the device                                       | 10 |
| Device detection                                          | 11 |
| Software installation instructions for Mac OS X           | 11 |
| Driver and software installation instructions for Windows | 11 |
| I/O connector descriptions                                | 13 |
| Analog I/O connector                                      | 13 |
| VESA 3D connector                                         | 13 |
| Digital output connector                                  | 14 |
| Digital input connector                                   | 14 |
| Audio In / MIC In / Audio Out                             | 15 |
| Software support                                          | 16 |

| 16 |
|----|
| 17 |
| 17 |
|    |
|    |
|    |
| 19 |
| 19 |
| 19 |
| 20 |
| 20 |
| 21 |
| 22 |
| 22 |
| 23 |
|    |

# **Table of Tables**

| TABLE 1 ANALOG I/O PIN ASSIGNMENT     | 13 |
|---------------------------------------|----|
| TABLE 2 VESA 3D PIN ASSIGNMENT        | 13 |
| TABLE 3 DIGITAL OUTPUT PIN ASSIGNMENT | 14 |
| TABLE 4 DIGITAL INPUT PIN ASSIGNMENT  | 14 |
| TABLE 5 AUDIO IN PIN ASSIGNMENT       | 15 |
| TABLE 6 AUDIO OUT PIN ASSIGNMENT      | 15 |
| TABLE 7 MIC IN PIN ASSIGNMENT         | 15 |

# **Table of Figures**

| FIGURE 1 DATAPIXX DIMENSIONS                     | 7  |
|--------------------------------------------------|----|
| FIGURE 2 USB CABLE BETWEEN DATAPIXX AND COMPUTER | 9  |
| FIGURE 3 DVI CABLE BETWEEN DATAPIXX AND COMPUTER | 10 |
| FIGURE 4 DATAPIXX POWER UP PROCEDURE             | 10 |
| FIGURE 5 VPIXX TOOLS SETUP WIZARD                | 11 |
| FIGURE 6 VPUTIL APPLICATION MAIN SCREEN          | 21 |

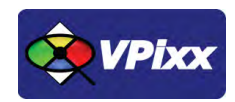

4

# **Overview**

This manual provides installation, usage and maintenance information for VPixx Technologies Inc.'s DATAPixx system.

For technical questions or product support information, do not hesitate to contact the VPixx support team by phone or by sending an E-mail to <a href="mailto:support@vpixx.com">support@vpixx.com</a>

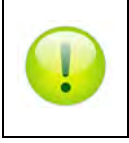

By creating your *MyVPixx* account on the VPixx Technologies website, you will have access to additional product documentation, demos, source code examples and the latest firmware and software drivers.

# WARNING - SAFETY INFORMATION & PRECAUTIONS

- Use only a power source and connection compatible with this product, as indicated on the label of the power adaptor. Use only the AC adaptor that comes with your DATAPixx. The wrong type of AC adaptor will damage the system and its components
- Be sure that the total ampere rating of the products connected to the outlet does not exceed the current rating of the electrical outlet, and the total ampere rating of the products connected to the power cord does not exceed the rating of the power cord. Look on the power label to determine the ampere rating (Amps or A) for each device.
- Install the DATAPixx near a power outlet that you can easily reach. Disconnect it by grasping the plug firmly and pulling it from the outlet. Never disconnect the device by pulling directly on the cord

# **General specifications**

The DATAPixx is a complete multi-function data and video processing USB peripheral for vision research. In addition to a dual-display video processor, the DATAPixx includes an array of peripherals which often need to be synchronized to video during an experiment, including a stereo audio stimulator, a button box port for precise reaction-time measurement, triggers for electrophysiology equipment, and even a complete analog I/O subsystem. Because we implemented the video controller and peripheral control on the same circuit board, you can now successfully synchronize all of your subject I/O to video refresh with microsecond precision.

As with all VPixx Technologies products, the DATAPixx is field upgradable. If you need a new feature in order to follow some exciting new direction in your research, we can develop the functionality in our labs, then email you an update for your DATAPixx.

## **Video processing**

- DVI input: Dual link on DVI-D connector
- DVI input frequency: 25 MHz to 330 MHz
- VGA output channels: 2 channels on db-15 connectors
- VGA video DAC resolution: 16 bits per RGB gun
- VGA maximum dot rate: 200 MHz (per VGA channel)
- Maximum vertical refresh rate: 200 Hz

# Analog to digital converter

- Number of channels: 16 (or 8 differential), on DB-25 connector
- Converter resolution: 16 bits
- Maximum sampling rate: 200 kSPS per channel
- Frequency programming modes:
- Samples per second
- Samples per video frame
- Nanoseconds per sample
- Simultaneous sampling across all channels
- Input range: ±10 V
- Input impedance: 1.6\*10<sup>8</sup> Ω //3 pF
- Absolute maximum input tolerance: ±12 V

\*ADC functionalities are available only with DATAPixx full version (VPX-DPX-1001C)

# Digital to analog converter

- Number of channels: 4 on DB-25 connector
- Converter resolution: 16 bits
- Maximum sampling rate: 1 MSPS per channel
- Frequency programming modes:
- Samples per second
- Samples per video frame
- Nanoseconds per sample
- Simultaneous output updates
- Output range: ±10 V on 2 ch, ±5 V on 2 ch
- Drive capability: ±25 mA

\*DAC functionalities are available only with DATAPixx full version (VPX-DPX-1001C)

## **Audio CODEC**

- Audio line in, microphone in, speaker out, on 3.5 mm jacks
- Stereo microphone input amplifier resistance: 20 kΩ
- Microphone sampling rate: 96 kHz
- Programmable microphone bias voltage range: 2.0 V to 3.1 V
- Stereo DAC sampling rate 96 kHz

\*Audio CODEC functionalities are available only with DATAPixx full version (VPX-DPX-1001C)

## **Digital input**

- Number of digital inputs: 24 on db-25 connector
- Input termination: >20 kΩ pullup to 3.3 V
- Input tolerance: 5 V

## **Digital output**

- Number of digital outputs: 24 on db-25 connector
- Output drive stage: 5V through 25 Ω series resistor
- Maximum output current:
- Source: 15 mA
- Sink: 12 mA

# Connectivity

- 1x USB 2.0 type B
- 3x DB-25 female
- 3x 3.5mm stereo jacks
- 1x Dual Link DVI Input
- 2x VGA DB-15 HD
- 1x VESA 3D for shutter goggles
- 1x mini-DIN 8 for serial port
- 1x Power receptacle, power jack 2.5 mm

### **Power specification**

- Power consumption: 20 W max
- Input voltage: 5 Vdc 4 A
- International AC adaptor input: 100 Vac 240 Vac (50 Hz 60 Hz)

## **Environmental specification**

- Operating temperature: 0°C to 70°C
- Relative humidity (non-condensing): 0 to 95%

## **Dimensions**

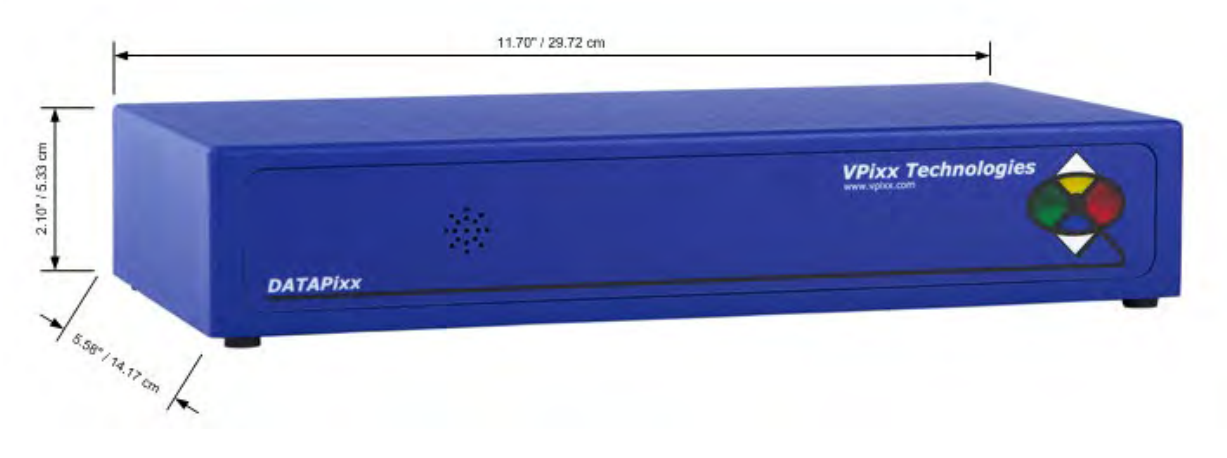

Figure 1 DATAPixx dimensions

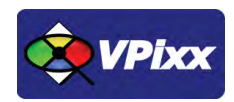

# Hardware and software requirements

# **Graphics card**

The graphics card should have dual-link DVI outputs, or DisplayPort/Thunderbolt outputs (which can be converted to dual-link DVI through an active dongle).

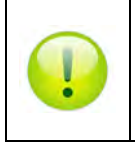

All DisplayPort adaptors are not created equal. The limitation is the 320 MHz video bandwidth which your graphics board can transmit over a dual-link DVI video cable. This is enough bandwidth to generate a full 1920x1200 (or 1080) image at 120 Hz.

We strongly recommend using the following adaptor, which can be obtained from VPixx Technologies or ACCEL Cables.

<u>http://www.accellcables.com/collections/adapters/products/ultraav-displayport-or-mini-displayport-to-dvi-d-dual-link-adapter-with-3d-support</u>

# **USB 2.0**

The host computer requires at least one USB 2.0 interface.

# **Operating system**

The DATAPixx is compatible with the following OS: MAC OS X, Windows XP (32bit, 64bit), Windows 7 (32bit, 64bit), Windows 8 (32bit, 64bit) and Linux.

# **DATAPixx installation**

### **Installation precautions**

Make sure the location where you will place the device meets the following requirements:

- The DATAPixx vent is not blocked
- There is enough room behind the DATAPixx to allow for a good airflow
- While manipulating the system, do not drop the DATAPixx or place it on an unstable surface
- Keep the DATAPixx in a well-ventilated area, away from excessive light, heat, or moisture
- For rack-mount installations, refer to the associated user manual and use the optional bracket
- All cables (eg: VGA, DVI, analog or digital interface) should be screwed onto the DATAPixx

# **Cable installation**

1. Connect the USB cable between the DATAPixx and your computer.

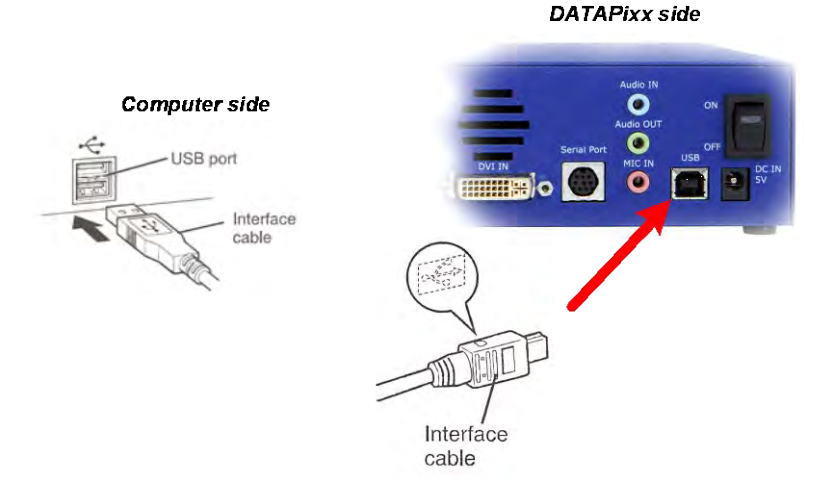

Figure 2 USB cable between DATAPixx and computer

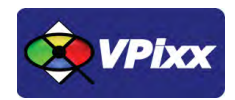

9

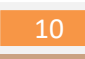

2. Connect the DVI cable between the DATAPixx and your computer.

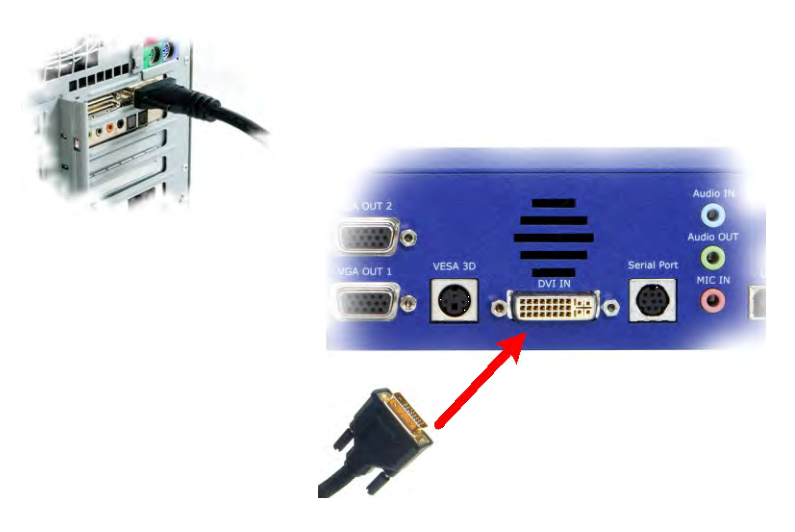

Figure 3 DVI cable between DATAPixx and computer

# **Powering the device**

Use only the AC adaptor that comes with your DATAPixx.

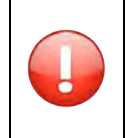

The wrong type of AC adaptor will damage the system and its components.

- 1. Attach the AC adaptor to the DC-IN jack at the rear of the system
- 2. Plug the AC adaptor into an AC wall outlet
- 3. Toggle the power switch to the ON position

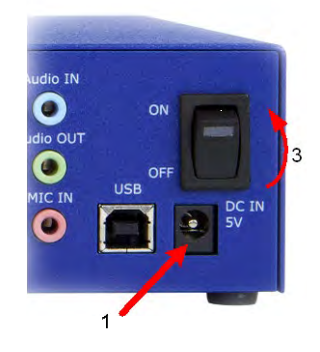

Figure 4 DATAPixx power up procedure

## **Device detection**

After toggling the DATAPixx power switch to ON, your computer should detect the DATAPixx and prompt you for the installation procedure. On a Mac OS X system, no driver is required; under Microsoft Windows, a driver must be installed for the DATAPixx.

## Software installation instructions for Mac OS X

As a first step, ensure that the DATAPixx is turned OFF. Then, insert the CD labeled **"VPixx Technologies Software/Documentation"** in your CD/DVD reader and copy the *Software Tools for MAC* folder into the OS X or Linux user folder.

In the *Software Tools for MAC* folder can be found documentation, drivers, libraries and low level C API. By using the vputil application you can configure and operate your device on a basic level.

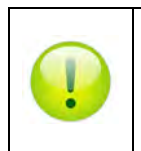

For more information on VPixx software tools, please refer to the **VPixx Software Tools user manual** on MyVPixx.

# Driver and software installation instructions for Windows

These instructions are for Windows 7. Installation under Windows Vista, XP or Windows 8 is similar, but not necessarily identical.

As a first step, ensure that the DATAPixx is turned OFF. Then, insert the CD labeled **"VPixx Technologies Software/Documentation"** in your CD/DVD reader. In *Software Tools for Windows*, run the *setup.exe* application. When the following box appears, click *Next* and follow the instructions.

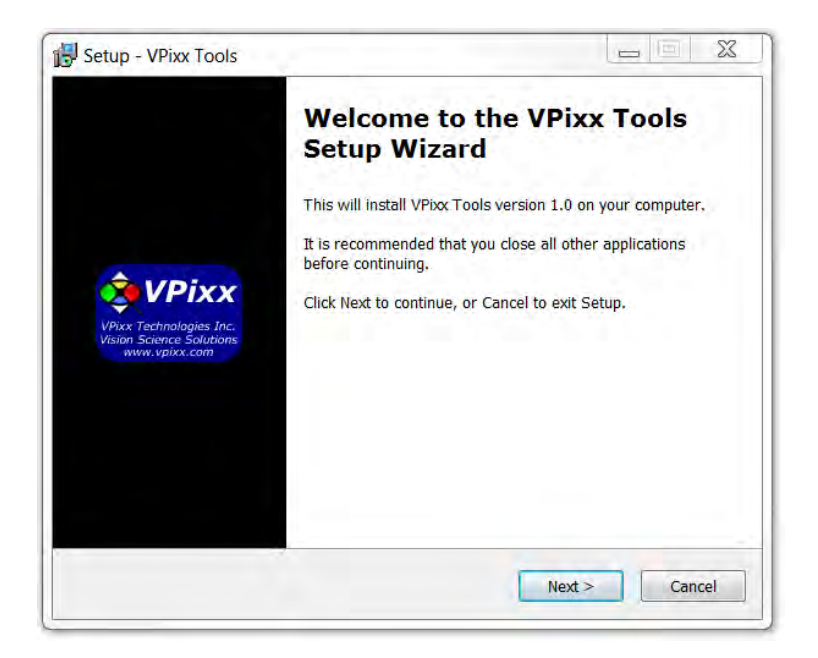

Figure 5 VPixx Tools Setup Wizard

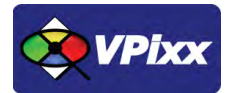

When finished, you can toggle the power switch to the ON position and your device is ready for use.

A shortcut of *vputil.exe* is copied on the *Windows desktop* as well as the *Program Files*, in the *VPixx Technologies* folder; documentation, drivers, libraries and low level C API folders are copied. By using the vputil application you can configure and operate your device on a basic level.

Once the installation is complete, the VPixx Technologies folder is located under C:\Program Files\

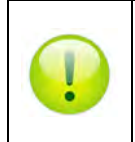

For more information on VPixx software tools, please refer to the **VPixx Software Tools user manual** on MyVPixx.

# I/O connector descriptions

# **Analog I/O connector**

The following table shows the analog I/O pin assignment. If you use the analog breakout cable, refer to the associated user manual interconnection.

\*Analog I/O functionalities are available only with DATAPixx full version (VPX-DPX-1001C)

#### Table 1 Analog I/O pin assignment

| Pin | Description | Pin   | Description |
|-----|-------------|-------|-------------|
| 1   | ADC0        | 14    | ADC1        |
| 2   | ADC2        | 15    | ADC3        |
| 3   | ADC4        | 16    | ADC5        |
| 4   | ADC6        | 17    | ADC7        |
| 5   | ADC8        | 18    | ADC9        |
| 6   | ADC10       | 19    | ADC11       |
| 7   | ADC12       | 20    | ADC13       |
| 8   | ADC14       | 21    | ADC15       |
| 9   | REFO        | 22    | REF1        |
| 10  | GND         | 23    | +5 VDC **   |
| 11  | DAC0        | 24    | DAC1        |
| 12  | DAC2        | 25    | DAC3        |
| 13  | GND         | Shiel | d *         |

Connector type: D-SUB, 25 pins Gender: Female

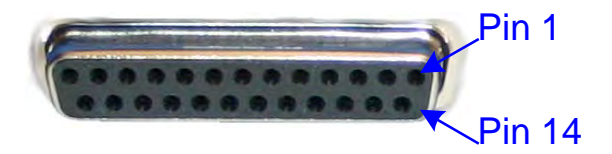

\* Shield is tied to the GND by a 0 Ohm resistor inside the DATAPixx system.

\*\* Current limited (400mA).

# **VESA 3D connector**

Use this interface when using your VESA 3D glasses. The following table shows the VESA 3D pin assignment.

#### Table 2 VESA 3D pin assignment

| Pin     | Description                         | Connector tun                     |
|---------|-------------------------------------|-----------------------------------|
| 1       | +5 VDC **                           | Gender: Fema                      |
| 2       | GND                                 | Gender. Tenna                     |
| 3       | VESA_LR (+5 VDC)                    |                                   |
| Shie    | ld *                                |                                   |
| * Shiel | d is tied to the GND by a 0 Ohm res | istor inside the DATAPixx system. |

\*\* Current limited (400mA).

Connector type: Mini-DIN, 3 pins

Gender: Female

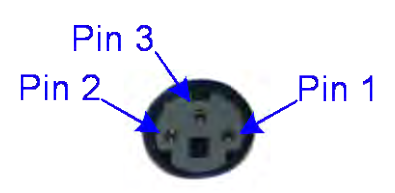

# **Digital output connector**

The following table shows the digital output pin assignment.

Table 3 Digital output pin assignment

| Pin | Description    | Pin   | Description    |
|-----|----------------|-------|----------------|
| 1   | Digital Out 0  | 14    | Digital Out 1  |
| 2   | Digital Out 2  | 15    | Digital Out 3  |
| 3   | Digital Out 4  | 16    | Digital Out 5  |
| 4   | Digital Out 6  | 17    | Digital Out 7  |
| 5   | Digital Out 8  | 18    | Digital Out 9  |
| 6   | Digital Out 10 | 19    | Digital Out 11 |
| 7   | Digital Out 12 | 20    | Digital Out 13 |
| 8   | Digital Out 14 | 21    | Digital Out 15 |
| 9   | Digital Out 16 | 22    | Digital Out 17 |
| 10  | Digital Out 18 | 23    | Digital Out 19 |
| 11  | Digital Out 20 | 24    | Digital Out 21 |
| 12  | Digital Out 22 | 25    | Digital Out 23 |
| 13  | GND            | Shiel | d *            |

*Connector type:* D-SUB, 25 pins *Gender:* Female

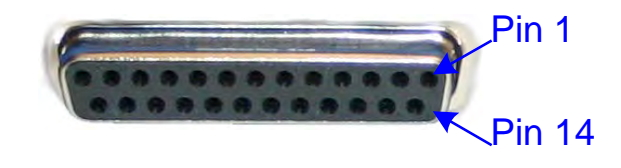

\* Shield is tied to the GND by a 0 Ohm resistor inside the DATAPixx system.

# **Digital input connector**

The following table shows the digital input pin assignment.

#### Table 4 Digital input pin assignment

| Pin | Description   | Pin   | Description   |
|-----|---------------|-------|---------------|
| 1   | Digital In 0  | 14    | Digital In 1  |
| 2   | Digital In 2  | 15    | Digital In 3  |
| 3   | Digital In 4  | 16    | Digital In 5  |
| 4   | Digital In 6  | 17    | Digital In 7  |
| 5   | Digital In 8  | 18    | Digital In 9  |
| 6   | Digital In 10 | 19    | Digital In 11 |
| 7   | Digital In 12 | 20    | Digital In 13 |
| 8   | Digital In 14 | 21    | Digital In 15 |
| 9   | Digital In 16 | 22    | Digital In 17 |
| 10  | Digital In 18 | 23    | Digital In 19 |
| 11  | Digital In 20 | 24    | Digital In 21 |
| 12  | Digital In 22 | 25    | Digital In 23 |
| 13  | GND           | Shiel | d *           |

\* Shield is tied to the GND by a 0 Ohm resistor inside the DATAPixx system.

*Connector type:* D-SUB, 25 pins *Gender:* Female

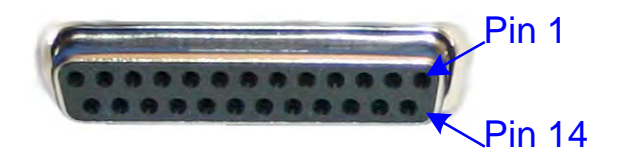

# Audio In / MIC In / Audio Out

Audio equipment may be connected through these jacks with standard 1/8'' (3.5mm) stereo plugs. The following table shows the audio pin assignment for each jack.

\*Audio IN, MIC In and Audio Out functionalities are available only with DATAPixx full version (VPX-DPX-1001C)

#### Audio In

Table 5 Audio In pin assignment

| Pin      | Description    |
|----------|----------------|
| TIP      | Audio In left  |
| Ring     | Audio In Right |
| Sleeve   | GND            |
| Shield * |                |

*Connector type:* Stereo 1/8" (3.5mm) *Gender:* Jack (female)

\* Shield is tied to the GND by a 0 Ohm resistor inside the DATAPixx system.

### Audio Out

#### Table 6 Audio Out pin assignment

| Pin      | Description     |
|----------|-----------------|
| TIP      | Audio Out left  |
| Ring     | Audio Out Right |
| Sleeve   | GND             |
| Shield * |                 |

\* Shield is tied to the GND by a 0 Ohm resistor inside the DATAPixx system.

#### MIC In

#### Table 7 MIC In pin assignment

| Pin      | Description  |
|----------|--------------|
| TIP      | MIC In left  |
| Ring     | MIC In Right |
| Sleeve   | GND          |
| Shield * |              |

\* Shield is tied to the GND by a 0 Ohm resistor inside the DATAPixx system.

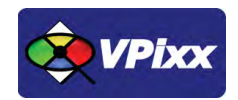

# Software support

Your DATAPixx includes a full set of I/Os and can be accessed through the DATAPixx toolbox in our VPixx Software Tools libraries.

VPixx Software Tools include a low-level ANSI C API as well as Psychtoolbox MATLAB / Octave and Python libraries for Mac OS X, Windows XP, Windows 7, Windows 8 and Linux. In addition, the DATAPixx is directly supported by the VPixx high-level application.

With the VPixx Software Tools, you can:

- Acquire data on analog IO;
- Acquire an analog signal and convert it to digital;
- Set up audio playback, feedback and stream;
- Set up voltage outputs, synchronize and generate audio using digital to analog convertors;
- Record, monitor and synchronize with a RESPONSEPixx or any digital signal;
- Set up a Gaze Contingent display using a DATAPixx;
- Show 3D Stimuli with perfect synchronization;
- Display stimuli using high-bit precision;
- Record a microphone input;
- Display stimuli at 440 and 1440 Hz using a PROPixx;
- Set up a touchscreen using a TOUCHPixx;
- And much more !

We strongly recommend you create your MyVPixx account by visiting:

### http://vpixx.com/register/

By registering, you will have access to the latest software versions, demos and user manuals to support all your VPixx products.

### Psychtoolbox

All DATAPixx I/Os can be accessed through the DATAPixx toolbox library included with the Psychtoolbox. The DATAPixx hardware toolbox is fully supported by the Psychophysics Toolbox (PTB) using Matlab or GNU/Octave under OS X, Windows and Linux.

Once the PTB has been installed, there are several paths to getting information on using the DATAPixx within the PTB. From Mario Kleiner: "All special graphics display functions (stereo, multi-display, mirroring, high precision color and luminance display) are supported via PsychImaging, demonstrated in BitsPlusCSFDemo, e.g., AdditiveBlendingForLinearSuperpositionTutorial and ImagingStereoDemo. The Timestamping functionality and other convenience functions, as well as audio capture and voice keys are available via PsychDataPixx, DatapixxAudioKey and PsychPortAudioDatapixxTimingTest. Refer to the *Help* section of the DatapixxToolbox for more information. All low-level features are supported via the Datapixx mex file driver".

16

In addition, the DatapixxDemos folder contains a collection of low-level DATAPixx functional starting points for all of the basic functionalities.

DatapixxToolbox questions may be emailed to support@vpixx.com. General questions whose answers may be useful to other DATAPixx users should be posted on the PTB forum.

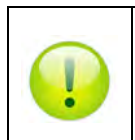

For more information on PsycToolbox, please refer to the **DATAPixx Toolbox for MATLAB user manual** on MyVPixx.

## Python

pypixxlib uses the object-oriented approach and strengths of Python. With pypixxlib, you can get information to and from your devices while using your preferred python packages for stimulus generation. pypixxlib converts your physical device into python objects with attributes matching the subsystems included in VPixx devices. This guarantees everything you attempt is executed on the subsystem you intended. We also offer a functional approach with the versatility of Python; pypixxlib includes a wrapper for our ANSI C API.

Complete with full documentation and demos, pypixxlib is therefore very easy to use.

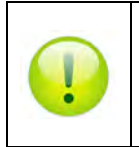

For more information on Python, please refer to the **DATAPixx Toolbox for Python user manual** on MyVPixx.

### Low-level ANSI C API

Insert the CD labeled **"VPixx Technologies Software/Documentation"** in your CD/DVD reader and browse it. The **"Low Level C API\libdpx\src"** folder in the **Software** folder contains the ANSI C APIs, which are compatible with Windows, MAC OS X and Linux. Do not forget that I/Os are named as DATAPixx I/Os.

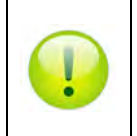

For more information on low level ANSI C API, please refer to the **DATAPixx Toolbox low level ANSI C API** user manual on MyVPixx.

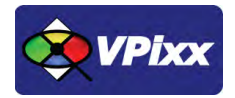

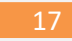

# DATAPixx firmware update

For a firmware update, log on to your MyVPixx account and select the proper software tools package for your operating system under the UPDATES tab.

#### For Windows :

Download and install the *setup.exe* application and follow the instructions. When finished, run the *vputil.exe* application located under the following path C:\Program Files\VPixx Technologies\Software Tools\vputil\bin\win32\

At the command line prompt, type fw\_update. Your DATAPixx will be updated with the latest firmware.

#### For MAC OS X or Linux :

Download the *VPixx Software Tools package* and copy the *Software Tools for Mac* folder into the OS X or Linux user folder. When finished, run the *vputil.app* application located under the following path in your user folder: VPixx\_Software\_Tools/vputil/bin/macosx/

At the command line prompt, type fw\_update. Your DATAPixx will be updated with the latest firmware.

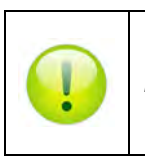

For more information on firmware updates, please refer to the VPixx Software Tools user manual.

# Theory of operation

# Video pipeline

A video signal contains all the pixels for every frame. The resolution determines the amount of pixels: for example, 1920 x 1080 means 1920\*1080 pixels on your screen. Each of these pixels contains the color information it will show on screen.

Colors are described using the RGB (Red-Green-Blue) format. For every video frame, each pixel has access to 24 bits of color information (8 bits per color). This means, for example, that red can take values from 0 to 255 and consequently that 256 different shades of red are possible. Red 0 signifies no red, while red 255 signifies 100% red color. All of the three colors (RGB) have 8 bits, which creates 16 777 216 different possible colors. RGB colors are usually represented as (R,G,B), where R, G and B are the respective color values [0-255].

A color is usually described with 8 bits of information. 8-bit information can be seen as  $R_7R_6R_5R_4R_3R_2R_1R_0$ , which is a binary representation of the color (in this example, R for Red). Every bit ( $R_i$ ) can take the value 0 or 1, and the final value will be a sum:

# $Red = \sum_{i=0}^{i=7} 2^i * R_i$

The color red 255 would be represented as 0b11111111, whereas red 16 would be 0b00010000. Since 255 represents every bit at a value of 1, it is the maximum value for an 8-bit number.

# **Video processing**

The DATAPixx video subsystem converts a dual-link DVI digital video input from the host computer (or laptop), into VGA analog video outputs. The VGA outputs feature full 16-bit video DACs for ultimate precision in very low contrast stimuli. A second VGA output head can show the tester a mirror of the primary display; or alternatively, the left/right halves of a wide DVI input image can be split onto the two VGA displays, ensuring perfect frame synchronization between the left/right displays. To further support stereo applications, the DATAPixx also includes a standard VESA mini-DIN-3 connector for interfacing with stereo goggles.

# Analog output interface

The DATAPixx analog subsystem contains 4 DAC (Digital-to-Analog-Converter) channels, with 16-bit precision and ±10 V output swings. The maximum update rate is 1 MSPS, and all 4 channels update simultaneously. DAC update rate can be specified in samples per second, samples per video frame, or nanoseconds per sample, and waveform onset can be synchronized to video refresh with microsecond precision.

# Analog input interface

The DATAPixx analog subsystem includes 16 ADC (Analog-to-Digital Converter) channels, with 16-bit precision and  $\pm 10$  V input range. The maximum sampling rate is 200 kSPS, and all 16 channels are simultaneously sampled for evoked potential and other applications sensitive to sampling phase. ADC sample rate can be specified in samples per second, samples per video frame, or nanoseconds per sample, and sampling can be synchronized to video refresh with microsecond precision.

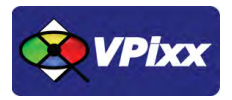

# **Digital interface**

The DATAPixx contains 24 TTL inputs and 24 TTL outputs. Inputs are pulled up, so simple response boxes can be read with no additional hardware. TTL input transitions are timetagged enabling response-time calculation with microsecond precision. Similarly TTL outputs can be scheduled to transition at a specified point within a video frame, enabling simple triggering of external testing hardware.

## **Audio interface**

The DATAPixx contains a stereo audio CODEC which can bias and convert a stereo microphone input. The CODEC can also drive a 96 kSPS audio stimulus directly into headphones. Stimulus phase between audio-left, audio-right, and video refresh, can be controlled with microsecond precision for cross-modal research.

# vputil software tool

The vputil tool can be run from the main VPixx Technologies directory under the "Software Tools\vputil\bin" folder. This utility allows the user to control some of the VPixx equipment features. It can also be used for generating built-in test patterns from the equipment.

- 1. Toggle the power switch to the ON position
- 2. Run the vputil application

| J VPutil                               |                                          |
|----------------------------------------|------------------------------------------|
| ************************************** | xxxxxxxxxxxxxxxxxxxxxxxxxxxxxxxxxxxxxx   |
| Commands:                              |                                          |
| -deusel (device)                       | > -1=ANY, 1=DP, 2=UP, 3=PPC, 4=PP, 5=DP2 |
| -quit                                  | > Quit vputil                            |
| -reset                                 | > Reset                                  |
| -rev                                   | > Revision number                        |
| -0                                     | > Main menu                              |
| -1                                     | > Demo commands                          |
| -2                                     | > Video commands                         |
| -3                                     | > Calibration commands                   |
| - 4                                    | > System commands                        |
| Scan of UPixx USB devices:             |                                          |
| Vendor ID = 0x04b4, Product            | ID = 0x4450 1:(DATAPixx)                 |
| Scan of X-Rite USB devices:            |                                          |
| >>> No X-Rite device detecte           | d .                                      |
| -1:(ANY DEUICE) >                      |                                          |
| ¥                                      |                                          |

Figure 6 vputil application main screen

The vputil tool automatically detects all VPixx Technologies hardware connected to the computer. The main menu of the application can be displayed by using the help command.

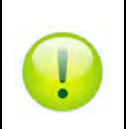

For more information on vputil software tools, please refer to the **VPixx Software Tools user manual** on *MyVPixx*.

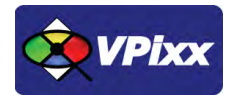

22

# Maintenance

The DATAPixx does not require periodic calibration activities.

# **Cleaning the DATAPixx**

Clean the surface of your DATAPixx as required and depending on usage.

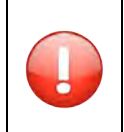

Do not use cleaners that contain any petroleum-based materials such as benzene, thinner, or any volatile substance

# Warranty

The DATAPixx device is warranted against manufacturing defects in materials and workmanship for two years for parts and labor from the date of purchase.

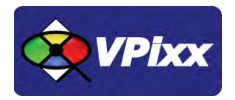

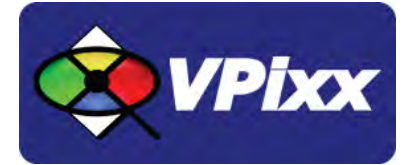

# VPixx Technologies Inc.

630 Clairevue West Suite 301 Saint-Bruno-de-Montarville, Qc Canada, J3V 6B4

TEL/FAX: (514) 328-7499 TOLL FREE: (844) 488-7499 (USA/CANADA) EMAIL: sales@vpixx.com